# Компьютерные СЕТІ (NETWORKS)

10 ST ST ST ST 2

### Концептуальная схема сети

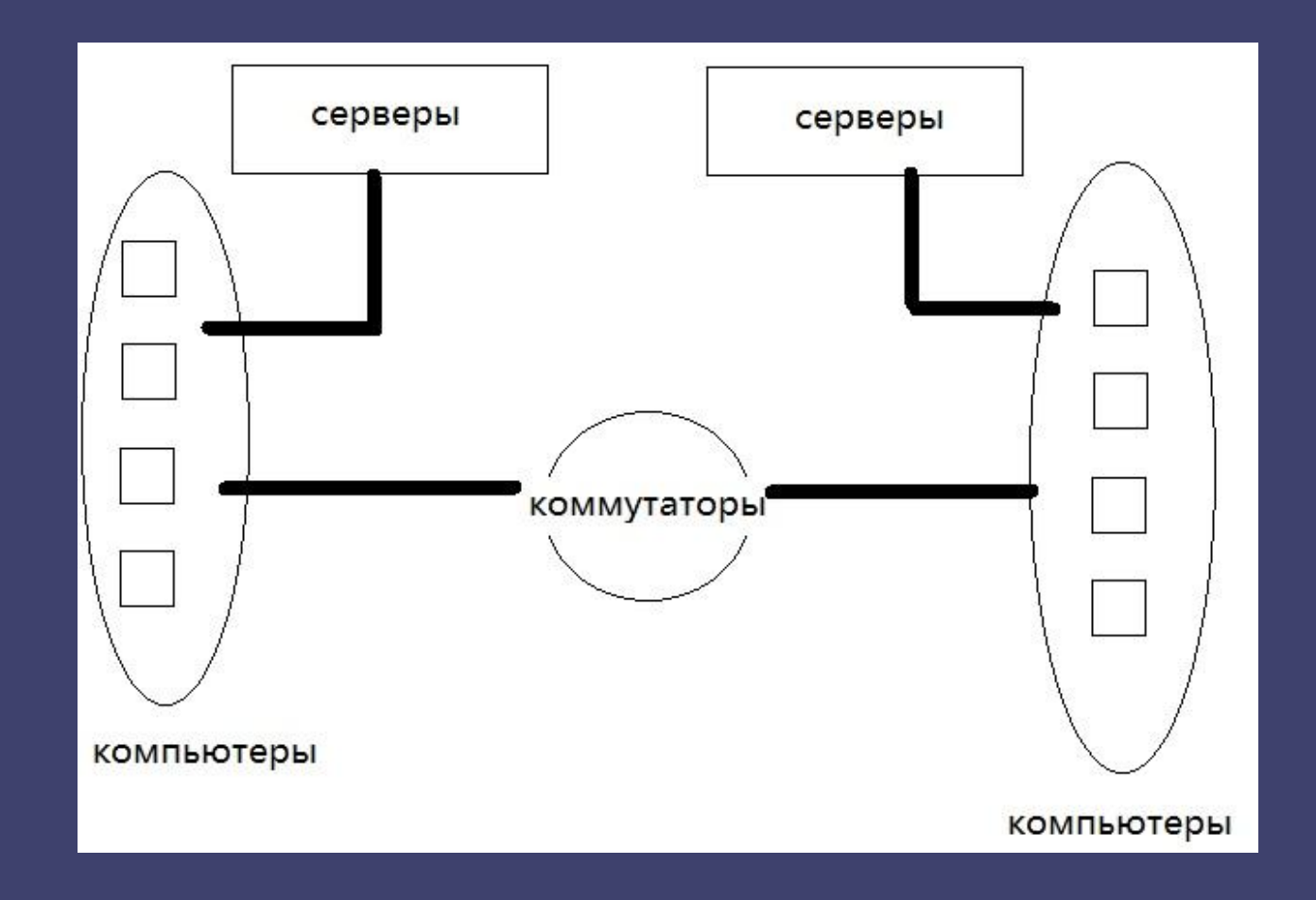

Построить компьютерную сеть в эмуляторе Cisco Packet Tracer согласно схемы, и реализовать работу следующих технологий и протоколов:

- VLAN
   STP
   DHCP
- **4.** NAT
- 5. Web-cepвep

### VLAN (Virtual Local Area Network)

— группа устройств, имеющих возможность взаимодействовать между собой напрямую на канальном уровне, хотя физически при этом они могут быть подключены к разным сетевым коммутаторам. И наоборот, устройства, находящиеся в разных VLAN'ах, невидимы друг для друга на канальном уровне, даже если они подключены к одному коммутатору, и связь между этими устройствами возможна только на сетевом и более высоких уровнях

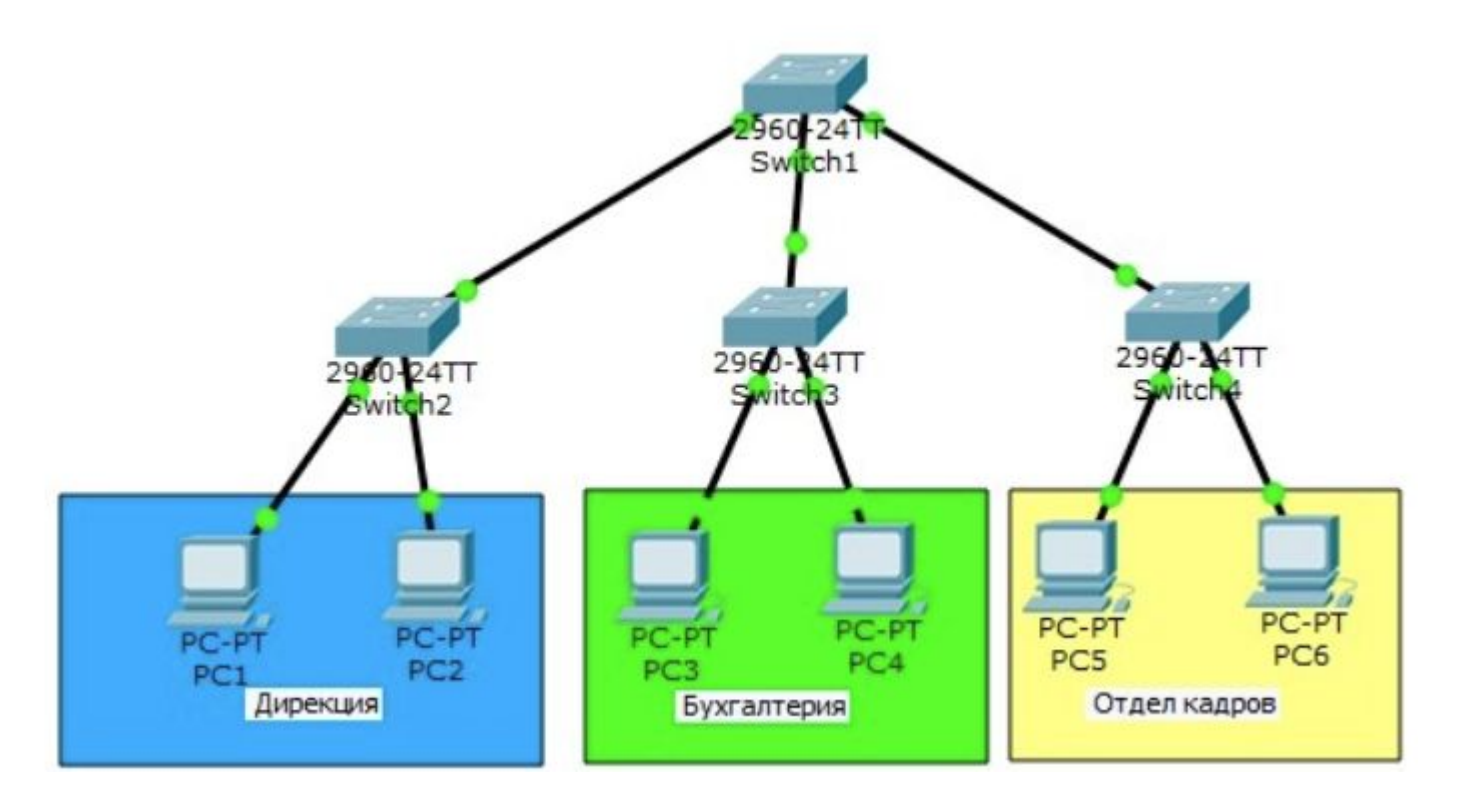

### Зачем нужен VLAN?

### Гибкое разделение устройств на группы

Как правило, одному VLAN соответствует одна подсеть. Устройства, находящиеся в разных VLAN, будут находиться в разных подсетях. Но в то же время VLAN не привязан к местоположению устройства, находящиеся на расстоянии друг от друга, все равно могут быть в одном VLAN независимо от местоположения

#### Уменьшение количества широковещательного трафика в сети

Каждый VLAN — это отдельный широковещательный домен. Например, коммутатор — это устройство 2 уровня модели OSI. Все порты на коммутаторе с лишь одним VLAN находятся в одном широковещательном домене. Создание дополнительных VLAN на коммутаторе означает разбиение коммутатора на несколько широковещательных доменов. Если один и тот же VLAN настроен на разных коммутаторах, то порты разных коммутаторов будут образовывать один широковещательный домен.

### Увеличение безопасности и управляемости сети

Когда сеть разбита на VLAN, упрощается задача применения политик и правил безопасности. С VLAN политики можно применять к целым подсетям, а не к отдельному устройству. Кроме того, переход из одного VLAN в другой предполагает прохождение через устройство 3 уровня, на котором, как правило, применяются политики, разрешающие или запрещающие доступ из VLAN в VLAN.

STP (Spanning Tree Protocol) — сетевой протокол (или семейство сетевых протоколов) предназначенный для автоматического удаления циклов (петель коммутации) из топологии сети на канальном уровне в Ethernet-сетях. Первоначальный протокол STP описан в стандарте 802.1D. Позже появилось несколько новых протоколов (RSTP, MSTP, PVST, PVST+), отличающихся некоторыми особенностями в алгоритме работы, в скорости, в отношении к <u>VLANam</u> и ряде других вопросов, но в целом решающих ту же задачу похожими способами. Все их принято обобщённо называть STPпротоколами.

## Протокол Spanning Tree (STP)

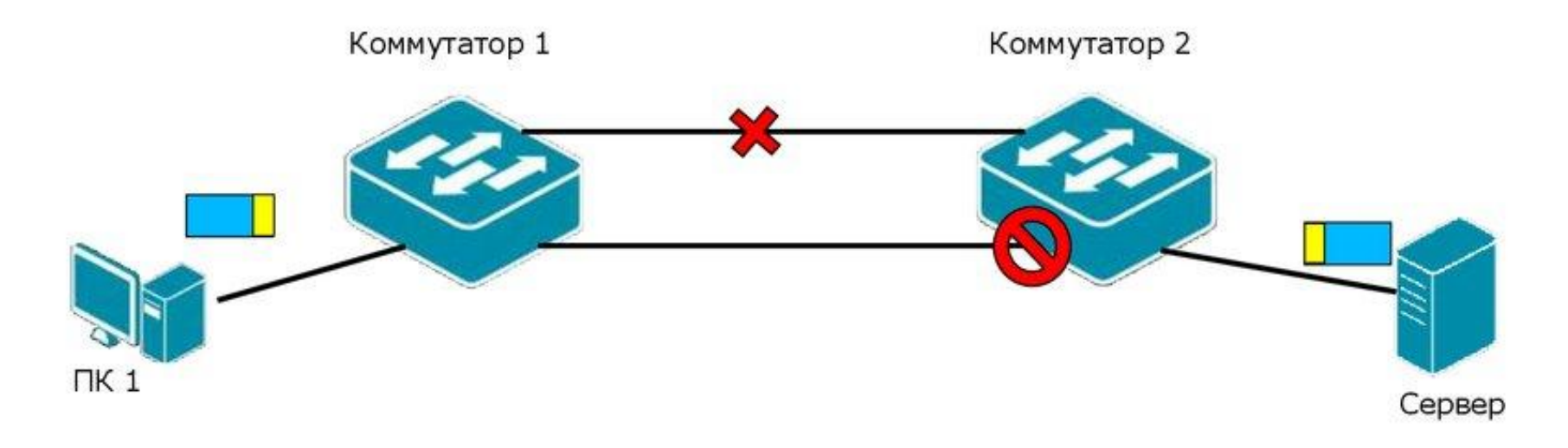

### Протокол связующего дерева Spanning Tree Protocol (STP) является протоколом 2 уровня модели OSI, который:

- позволяет строить древовидные, свободные от петель, конфигурации связей между коммутаторами локальной сети;
- обеспечивает возможность автоматического резервирования альтернативных каналов связи между коммутаторами на случай выхода активных каналов из строя.

# В настоящее время существуют следующие версии протоколов связующего дерева:

- IEEE 802.1D Spanning Tree Protocol (STP);
- IEEE 802.1w Rapid Spanning Tree Protocol (RSTP);
- IEEE 802.1s Multiple Spanning Tree Protocol (MSTP).

**DHCP** (Dynamic Host Configuration Protocol/протокол динамической конфигурации узла) — это сетевой протокол, позволяющий компьютерам автоматически получать IP-адрес и другие параметры, необходимые для работы в сети TCP/IP.

**NAT** (Network Address Translation) — трансляция сетевых адресов. Процедура по изменению адресов в заголовках IP- пакетов при их прохождении через маршрутизатор или другое устройство.

Cisco Packet Tracer – это эмулятор сети, созданный компанией Cisco. Программа позволяет строить и анализировать сети на разнообразном оборудовании в произвольных топологиях с поддержкой разных протоколов.

В ней вы получаете возможность изучать Монтработу различных сетевых устройств:

- маршрутизаторов,
- коммутаторов,
- точек беспроводного доступа,
- персональных компьютеров,
- сетевых принтеров и т.д.

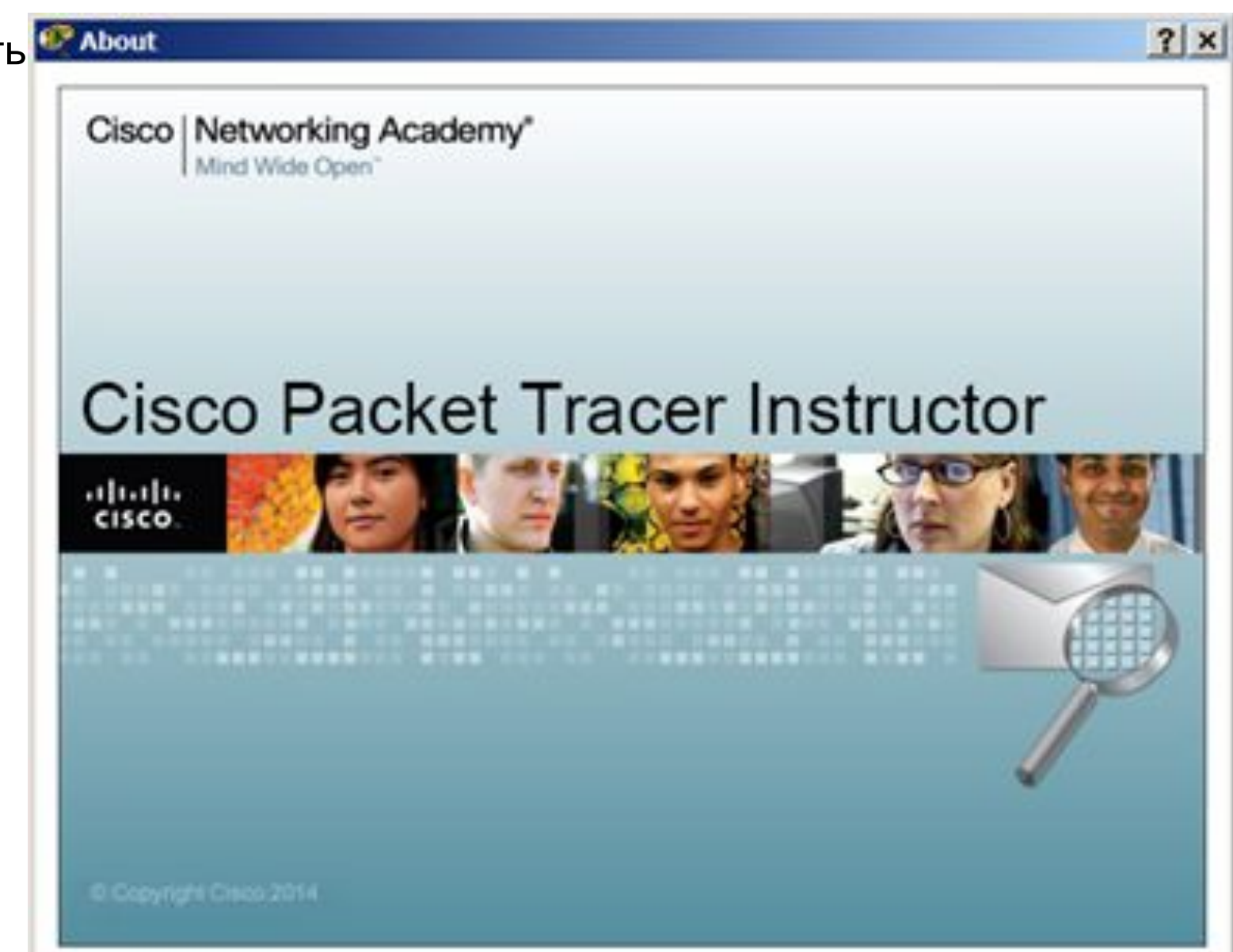

## Рабочее окно Packet Tracer

| Logical   | Each Plant Plant                                                            | e Chject Set Tiled Background Viewport                  | Environment: 00.0113 |
|-----------|-----------------------------------------------------------------------------|---------------------------------------------------------|----------------------|
| <u></u>   | Стандартная панель работы (Файл,<br>открыть, сохранить, распечатать и т.д.) | Панель для выделения, удаления и<br>добавления объектов |                      |
|           |                                                                             |                                                         |                      |
|           |                                                                             |                                                         |                      |
|           |                                                                             |                                                         | L                    |
|           |                                                                             |                                                         |                      |
|           |                                                                             |                                                         |                      |
|           |                                                                             |                                                         |                      |
|           |                                                                             |                                                         |                      |
|           |                                                                             |                                                         |                      |
| Панель г  | рупп устройств Панель ус                                                    | тройств                                                 |                      |
| Панель гр | рупп устройств                                                              | тройств                                                 | Realting             |

Перетаскивая из панели оборудования нужные нам устройства сделаем схему сети

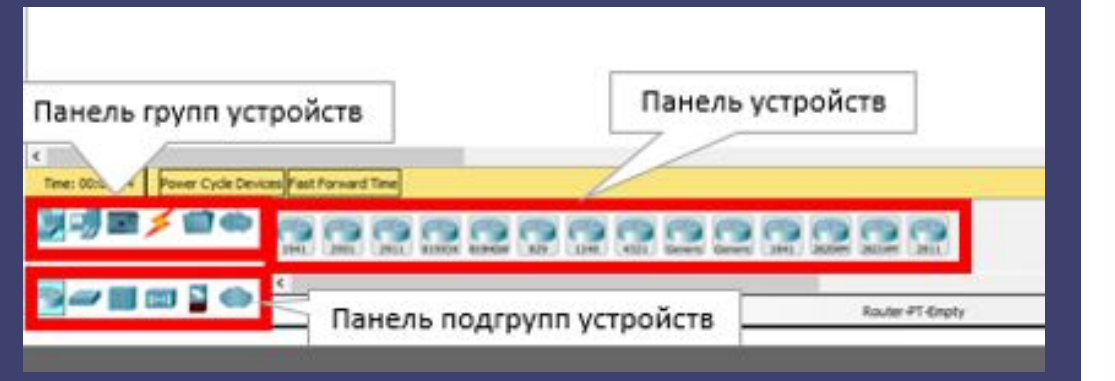

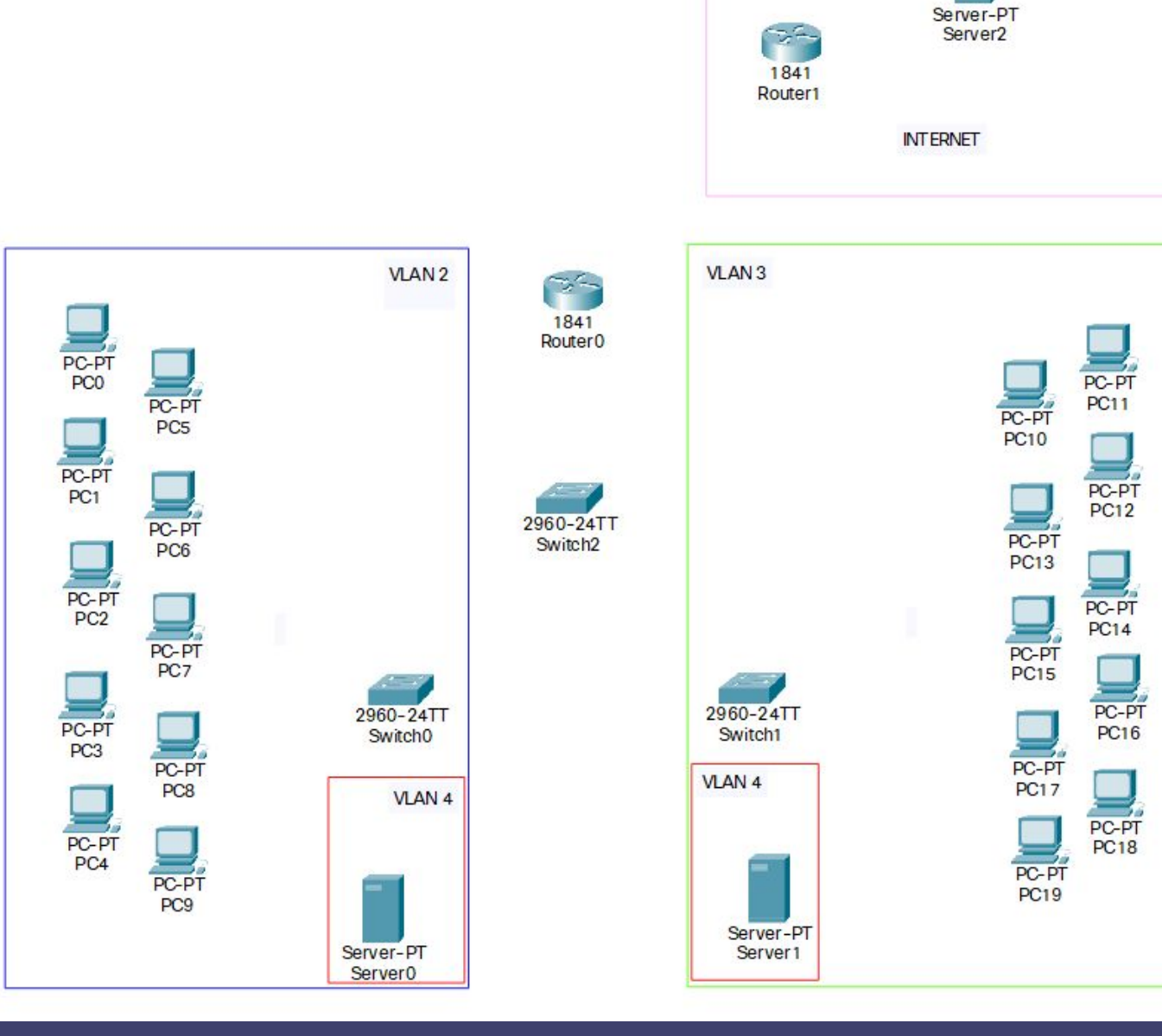

- Выберем в панели инструментов группу "Connection" а затем в поле справа "cooper straight" кабель и соединим между компьютеры и серверы с коммутаторами, а также роутеры
- Соединим коммутаторы между собой кроссовым кабелем

 Разделим нашу схему на блоки используя панель для выделения объектов и подпишем выделенные блоки (для удобства понимания схемы)

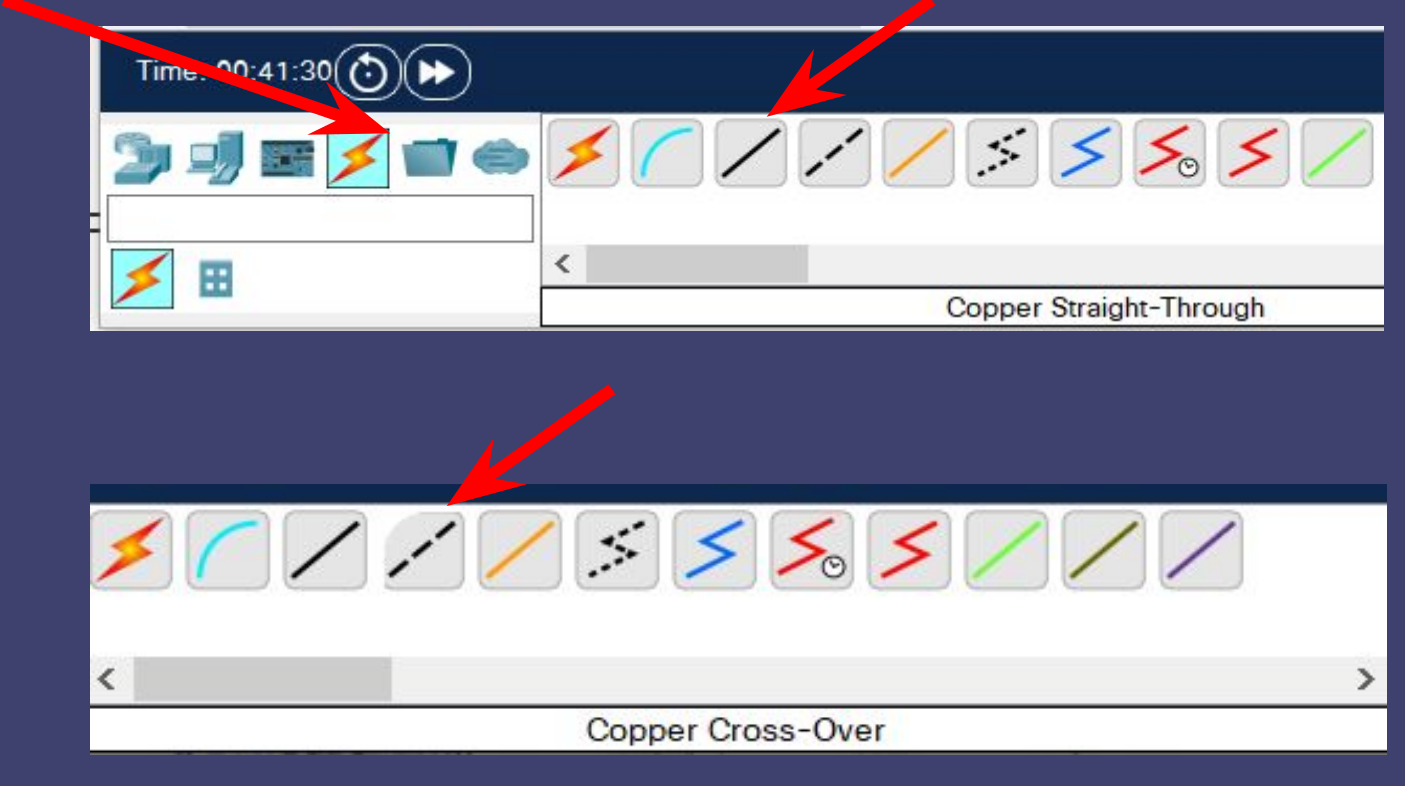

| 태 오 @ 대 별 / ■ ● / 목 😫                        |   |
|----------------------------------------------|---|
| Logical Physical x: 516, y: Palette Dialog   | × |
| Outline Select Outline Color                 |   |
| No Fill     Fill Color     Select Fill Color |   |
| Router1                                      |   |

### Получилась вот такая схема

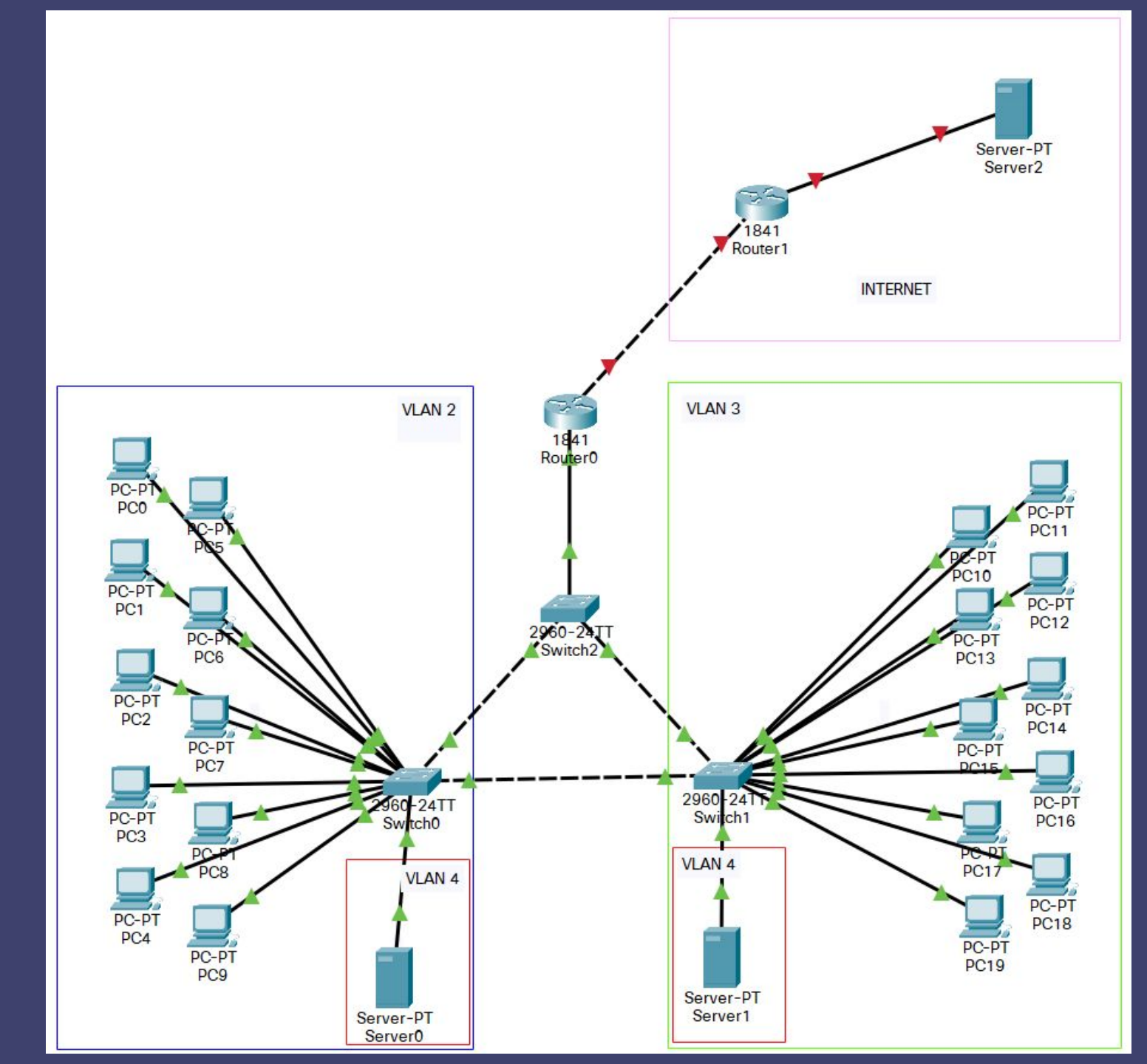

### Haстроим Switch 0

Switch>en Switch#conf t Switch(config)#vlan 2 Switch(config-vlan)#name VLAN2 Switch(config)#interface range fastEthernet 0/1-10 Switch(config-if-range)#switchport mode access Switch(config-if-range)#switchport access vlan 2

Switch(config)#Interface fastEthernet 0/24 Switch(config-if)#switchport mode access Switch(config-if)#switchport access vlan 4

config)#interface range fastEthernet 0/21-22 Switch(config-if-range)#switchport mode trunk Switch(config-if-range)#switchport trunk allowed vlan 2-4

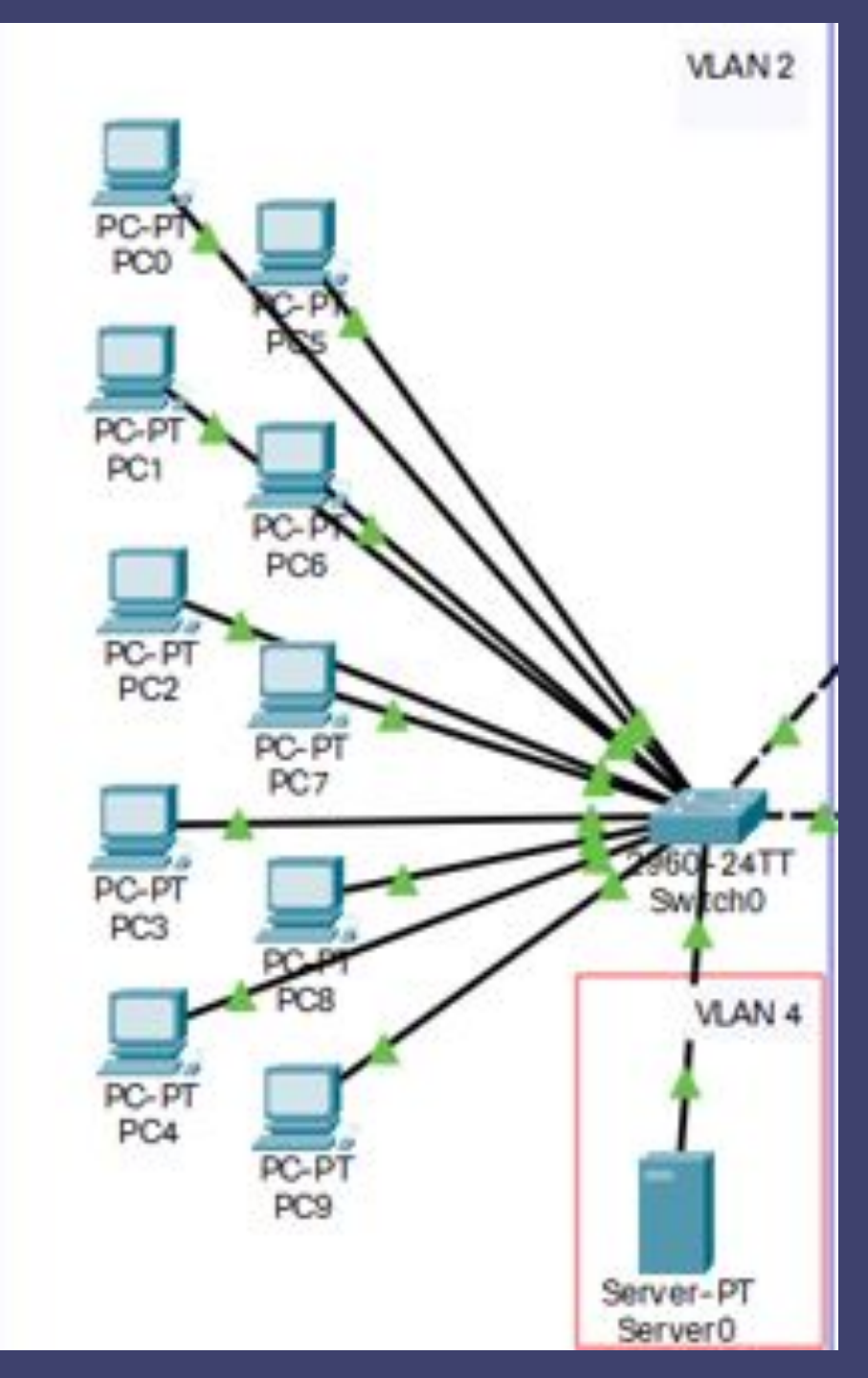

Hacтроим Switch 2

config)#interface range fastEthernet 0/21-22 Switch(config-if-range)#switchport mode trunk Switch(config-if-range)#switchport trunk allowed vlan 2-4

config)#interface vlan 2
config)#ex
config)#interface vlan 3
config)#ex
config)#ex

И если

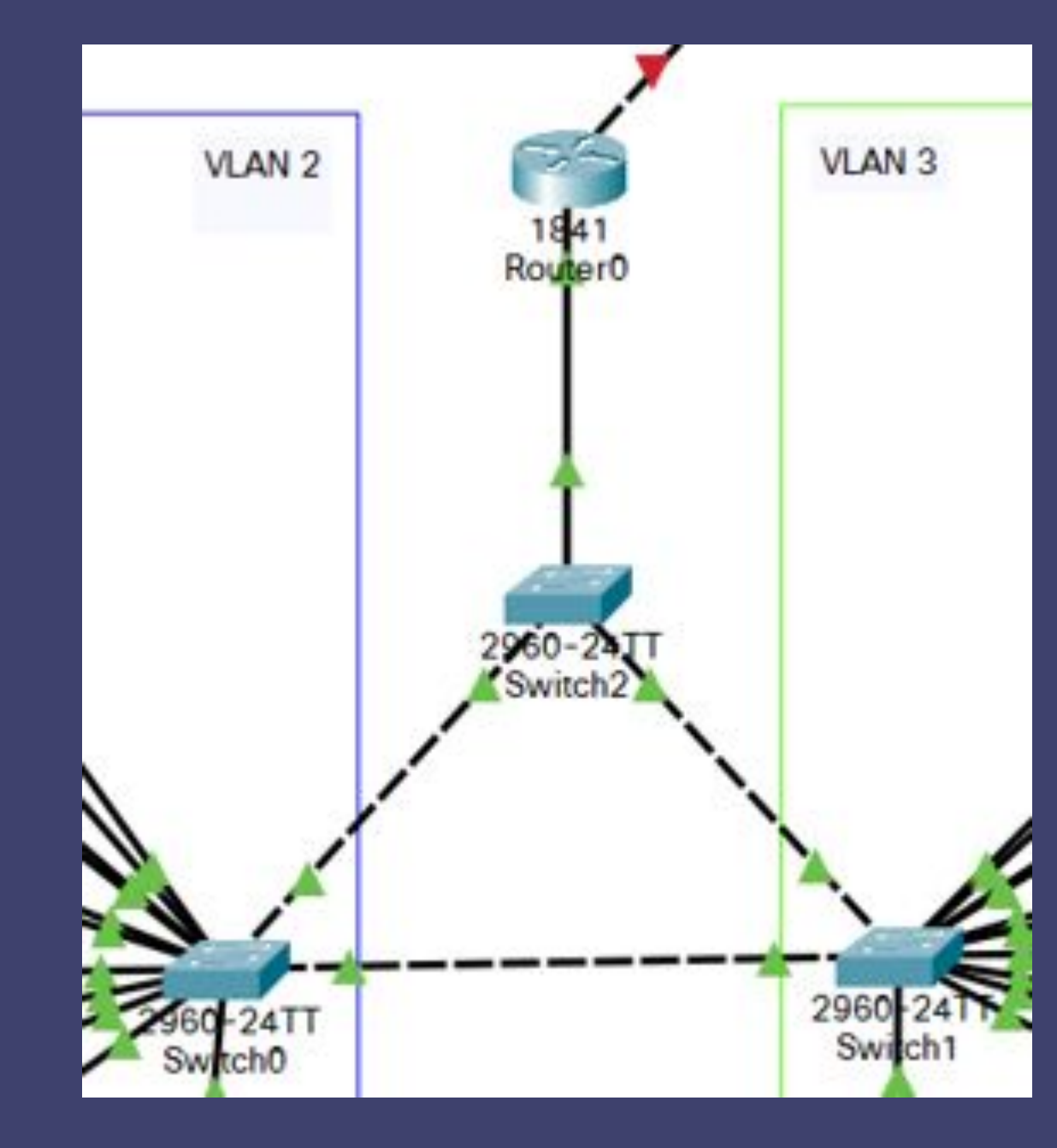

### Haстроим DHCP на Server 0

Для настройки перейдём во вкладку services и выберем пункт DHCP

Настроим DHCP Сервер на выдачу IPадресов для Vlan 2 и Vlan 3

По завершению ввода диапазона адресов, названия пула, стартового IP, и пути по умолчанию <u>нажать кнопку ADD</u>

Но компьютеры не получат свои адреса т.к ещё не настроен Router 0 который является ядром этой сети и через него проходят все сообщения пересылаемые в данной схеме

| SERVICES   |                     |                    |              | [     | HCP                   |                |
|------------|---------------------|--------------------|--------------|-------|-----------------------|----------------|
| HTTP       | Interface           | FastE              | thernet0     | ~     | Service               | e 🔘 On         |
| DHCPV6     | Pool Name           |                    |              |       |                       |                |
| TFTP       | Defects Contraction |                    |              |       |                       |                |
| DNS        | Default Gateway     |                    |              |       | 192.16                | 58.3.1         |
| SYSLOG     | DNS Server          |                    |              |       | 0.0.0.0               | )              |
| AAA        | Start IP Address :  | 192                |              | 168   |                       | 3              |
| NTP        | Subnet Mask:        | 255                |              | 255   |                       | 255            |
| EMAIL      | Maria Number of     |                    | 2            |       | 400                   |                |
| FTP        | Maximum Number of   | Users :            |              |       | 100                   |                |
| IoT        | TFTP Server:        |                    |              |       | 0.0.0.0               | )              |
| Management | WLC Address:        |                    |              |       | 0.0.0.0               | )              |
| Radius EAP |                     | Add                |              | 3     | Save                  |                |
|            | Pool<br>Name        | Default<br>Gateway | DNS<br>Serve | r Ac  | Start<br>IP<br>Idress | Subnet<br>Mask |
|            | VLAN3               | 192.168.3.1        | 0.0.0.0      | 192.1 | 68.3.100              | 255.255.255    |
|            | VLAN2               | 192.168.2.1        | 0.0.0.0      | 192.1 | 68.2.100              | 255.255.255    |
|            | serverPool          | 0000               | 0.0.0.0      | 192.1 | 68.4.0                | 255,255,255    |

### Haстроим Router 0

Router(config)#interface fastEthernet 0/0.2 Router(config-subif)#encapsulation dot1Q 2 Router(config-subif)#ip address 192.168.2.1 255.255.255.0 Далее настроим саб интерфейсы для других вланов и dhcp relay чтобы запросы на получение IP доходили до Server 0.

Router(config)#interface fastEthernet 0/0.3 Router(config-subif)#encapsulation dot1Q 3 Router(config-subif)#ip address 192.168.3.1 255.255.255.0 Router(config-subif)#ex

Router(config)#interface fastEthernet 0/0.4 Router(config-subif)#encapsulation dot1Q 4 Router(config-subif)#ip address 192.168.4.1 255.255.255.0

Router(config)#interface fastEthernet 0/0.2 Router(config-subif)#ip helper-address 192.168.4.10 Router(config-subif)#ex

Router(config)#interface fastEthernet 0/0.3 Router(config-subif)#ip helper-address 192.168.4.10

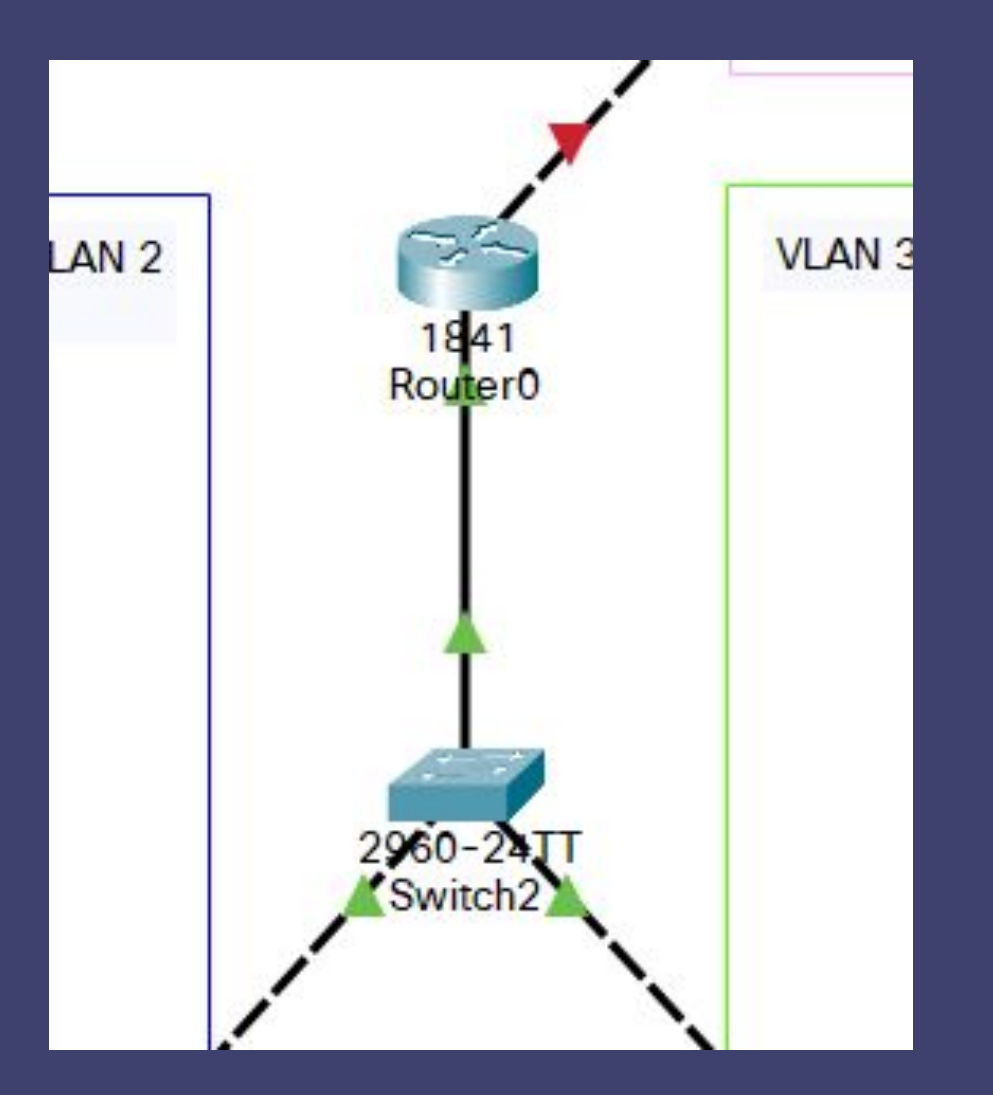

# Проверим работоспособность. Перейдём на интерфейс ПК1 и поставим ему динамическое получение IP-адреса

| PC1                    |         |              |             |   |
|------------------------|---------|--------------|-------------|---|
| Physical               | Config  | Desktop      | Programming | 4 |
| IP Configura           | auon    |              |             |   |
| Interface<br>IP Config | uration | astEthernet0 |             |   |
|                        | P       |              | Static      |   |
| IPv4 Add               | dress   |              |             |   |
| Subnet M               | Mask    |              |             |   |
| Default (              | Gateway |              | 0.0.0       |   |
| DNS Ser                | ver     |              | 0.0.0.0     |   |

| Physical C                 | onfig | Desktop      | Programming   | Attribute |  |
|----------------------------|-------|--------------|---------------|-----------|--|
| IP Configuratio            | on    |              |               |           |  |
| Interface<br>IP Configurat | tion  | astEthernet0 |               |           |  |
| DHCP                       |       |              | O Static      |           |  |
| IPv4 Address               |       |              | 192.168.2.102 |           |  |
| Subnet Mask                |       |              | 255.255.255.0 |           |  |
| Default Gateway            |       |              | 192.168.2.1   |           |  |
| DNS Server                 |       |              | 0.0.0.0       |           |  |

проверим как ір присвоится в соседнем VLAN 3, проделаем те же действия выставив галочку на пункте DHCP.

# Как видно присвоение ір прошло верно

| PC16                         |              |               |  |
|------------------------------|--------------|---------------|--|
| Physical Cor                 | nfig Desktop | Programming / |  |
| IP Configuration             |              |               |  |
| Interface<br>IP Configuratio | FastEthernet | tO            |  |
| DHCP                         |              | O Static      |  |
| IPv4 Address                 |              | 192.168.3.105 |  |
| Subnet Mask                  |              | 255.255.255.0 |  |
| Default Gatew                | /ay          | 192.168.3.1   |  |
| DNS Server                   |              | 0.0.0         |  |

### Настроим STP

Между 3-мя коммутаторами образовалась петля (но в нашем случае т.к. настроены VLAN, и протокол \*PVST автоматически работает на оборудование CISCO и предотвращает появление сетевого шторма (петли нет))

\*Per-VLAN Spanning Tree (PVST) — проприетарный протокол компании Cisco Systems, который для каждого VLAN строит отдельное дерево. Он предполагает использование ISL для создания транков (тегированных портов) и позволяет порту быть заблокированным для одних VLAN и разблокированным для других.

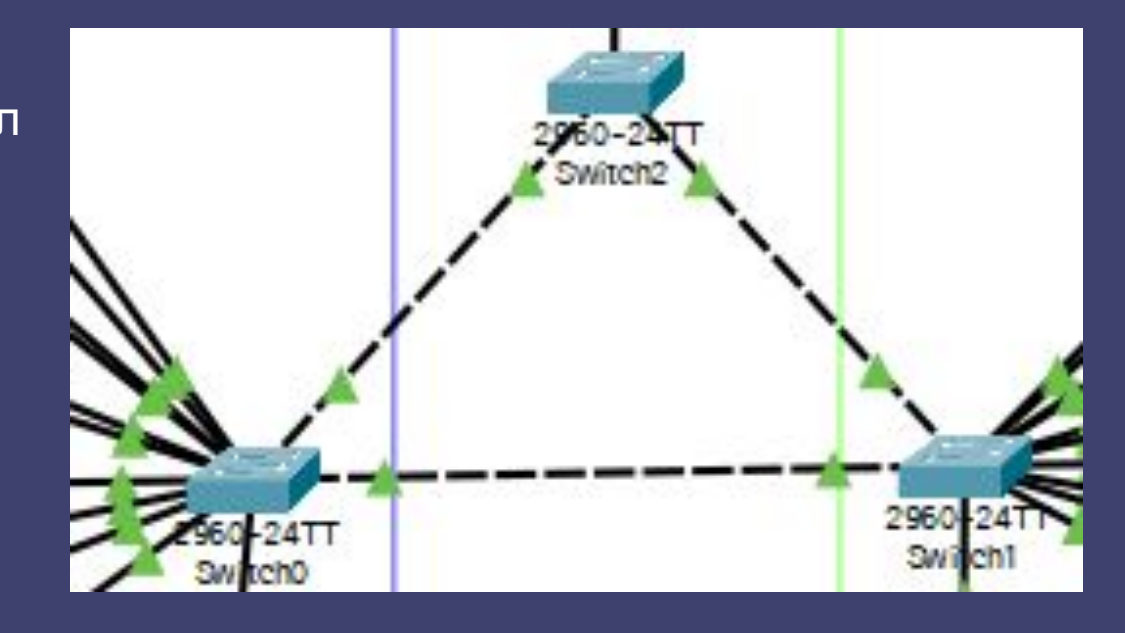

\*Размножение широковещательных сообщений активным сетевым оборудованием приводит к экспоненциальному росту их числа и парализует работу сети.

коммутаторов в которой у одного из них порт находится в заблокированном состоянии для предотвращение появления петли, которая создаст \*широковещательный шторм

Так выглядит схема

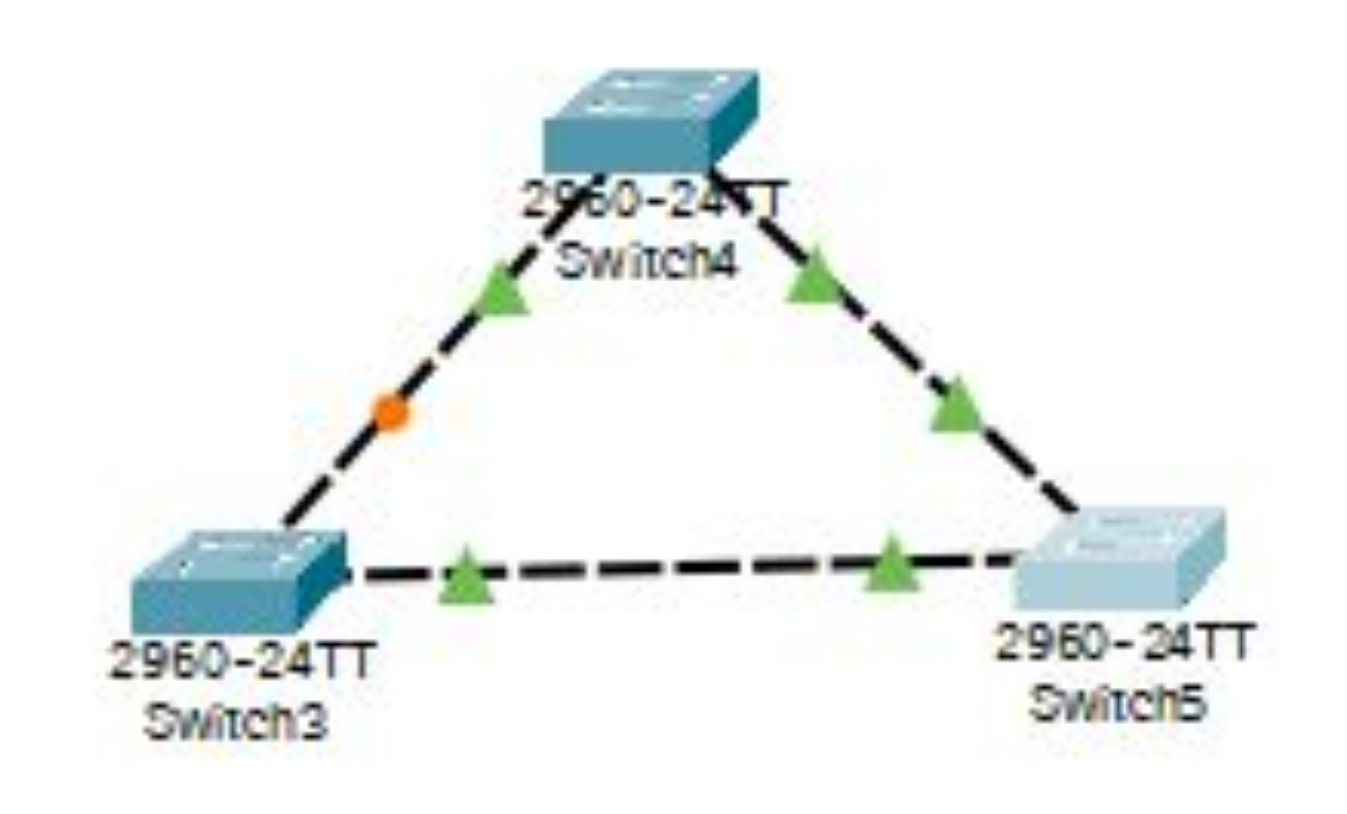

Команда # no spanning-tree vlan X - Для выключения алгоритма (не рекомендуется)

скорость передачи данных

тому что каждое широковещательн сообщение будет дублироваться и постоянно пересылаться между всеми участниками петли что приведёт к переполнению и перегрузке сети и заметно снизит

Если принудительно выключить STP на коммутаторах то это приведёт к тому что каждое широковещательное сообщение будет дублироваться и

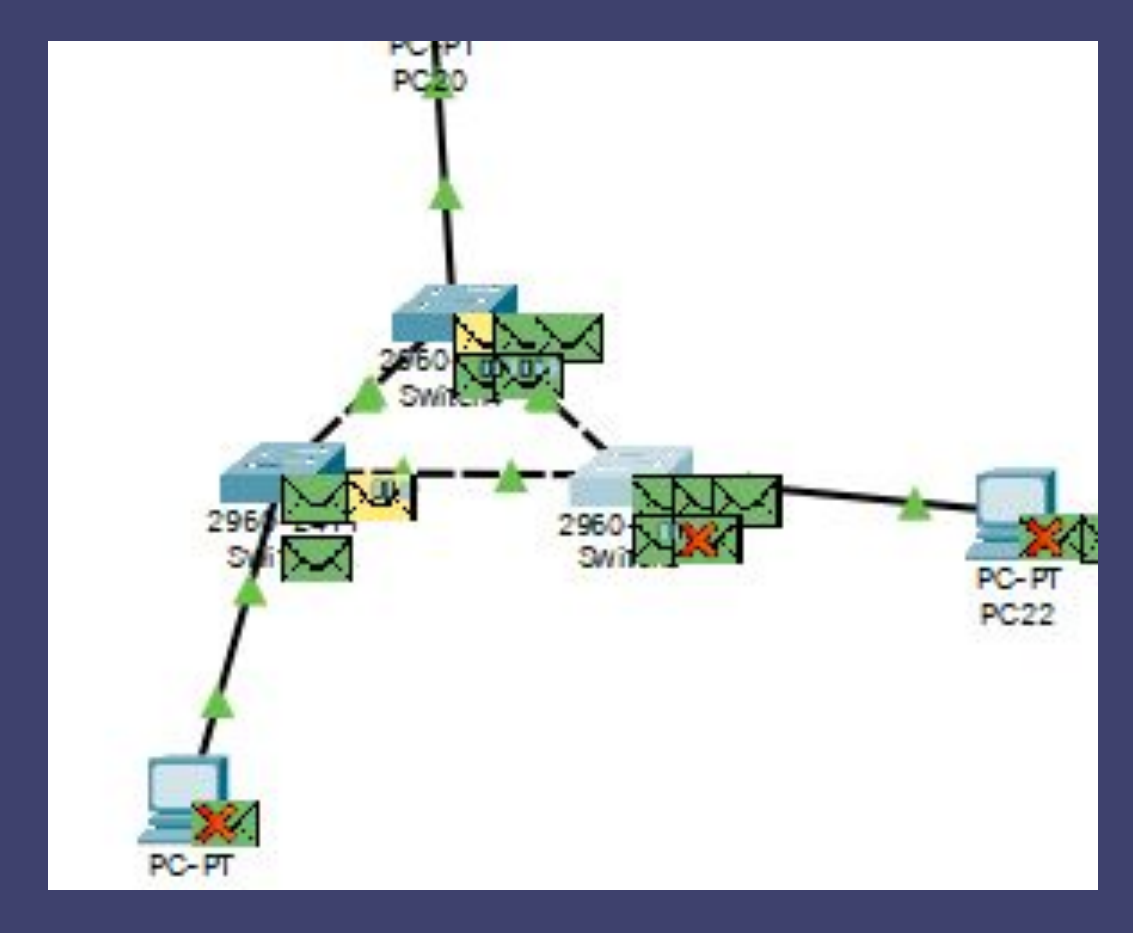

#### Роли и состояния портов

Роли портов:

- Root Port корневой порт коммутатора
- Designated Port назначенный порт сегмента
- Nondesignated Port неназначенный порт сегмента
- Disabled Port порт который находится в выключенном состоянии.

Состояния портов:

- Blocking блокирование
- Listening прослушивание
- Learning обучение
- Forwarding пересылка

На картинке справа можно увидеть что для vlan4 данный коммутатор не является корневым Имеет приоритет 32772 порт Fa0/21 является корневым портом т.к. смотрит в сторону корневого коммутатора switch 0 Остальные два порта являются назначенными И все порты могут пересылать данные

| VLAN0004                |               |              |             |                 |
|-------------------------|---------------|--------------|-------------|-----------------|
| Spanning t              | ree enabled p | protocol iee | e           |                 |
| Root ID                 | Priority      | 32772        |             |                 |
|                         | Address       | 0001.9626.8  | 2840        |                 |
|                         | Cost          | 19           |             |                 |
|                         | Port          | 21 (FastEthe | ernet0/21)  |                 |
|                         | Hello Time    | 2 sec Max    | Age 20 sec  | Forward Delay   |
| Bridge ID               | Priority      | 32772 (pri   | lority 3276 | 8 sys-id-ext 4) |
| 1999-199 <b>-</b> 1999- | Address       | 0060.70D2.1  | L27D        |                 |
|                         | Hello Time    | 2 sec Max    | Age 20 sec  | Forward Delay   |
|                         | Aging Time    | 20           | 370         | 100             |
| Interface               | Role Sts      | Cost         | Prio.Nbr T  | ype             |
| Fa0/21                  | Root FWI      | ) 19         | 128.21 P    | 2p              |
| Gi0/1                   | Desg FWI      | 19           | 128.25 P    | 2p              |
| Fa0/22                  | Desg FWI      | 0 19         | 128.22 P    | 2p              |
| Curi da els d           |               |              |             |                 |

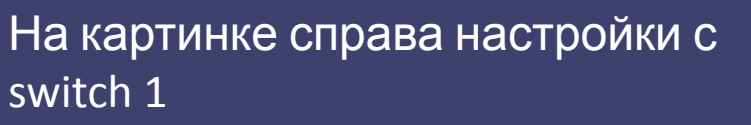

И как видно для 1 влана 22 порт находится в выключенном состоянии хотя на схеме это и не отображается И в случае когда связь между двумя другими коммутаторам и прервётся данный линк сам поднимется и трафик пойдёт через него.

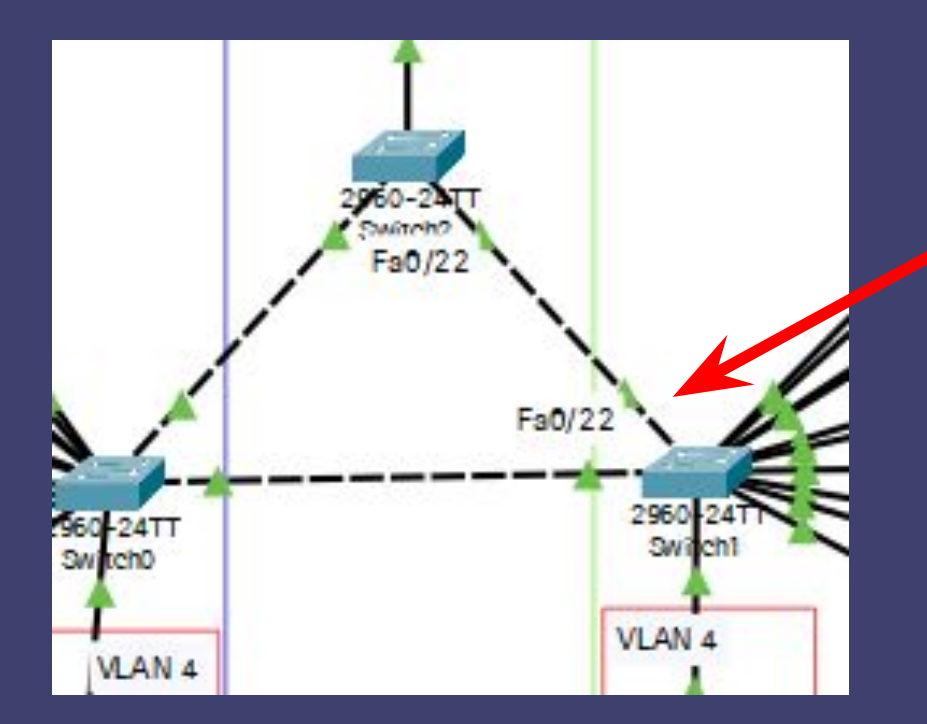

| JLAN0001   |               |              |            |               |             |
|------------|---------------|--------------|------------|---------------|-------------|
| Spanning t | ree enabled p | protocol iee | e          |               |             |
| Root ID    | Priority      | 32769        |            |               |             |
|            | Address       | 0001.9626.1  | 840        |               |             |
|            | Cost          | 19           |            |               |             |
|            | Port          | 12 (FastEthe | ernet0/12) | )             |             |
|            | Hello Time    | 2 sec Max    | Age 20 se  | ec Forward D  | elay 15 sec |
| Bridge ID  | Priority      | 32769 (pr:   | iority 327 | 768 sys-id-ex | t 1)        |
|            | Address       | 00E0.F78A.A  | AEID       |               |             |
|            | Hello Time    | 2 sec Max    | Age 20 se  | ec Forward D  | elay 15 sec |
|            | Aging Time    | 20           |            |               |             |
| Interface  | Role St       | s Cost       | Prio.Nbr   | Туре          |             |
| F=0/12     | Poot FW       | D 19         | 128 12     |               |             |
| Fa0/21     | Door FW       | D 19         | 120.12     | D2p           |             |
| Ea0/21     | Desy IN       | 10           | 120.21     | P2P           |             |
| a0/22      | AICH BL       | N 19         | 120.22     | P2p           |             |

Выбор корневого коммутатора происходит по МАС адресу, чем меньше размер адреса тем больше вероятность стать корневым устройством, и чтобы по случайности менее производительное оборудование не стало корневым настроим приоритет сами используя команды : Spanning-tree vlan X priority Spanning-tree vlan X root primary Spanning-tree vlan X rapid-pvst (для включения более быстрой версии STP

| Switch#sh spa | anning-tree                        |                           |                    |             |              |
|---------------|------------------------------------|---------------------------|--------------------|-------------|--------------|
| Spanning t:   | ree enabled                        | protocol ies              | ee                 |             |              |
| Root ID       | Priority<br>Address<br>This bridge | 32769<br>0001.9626.1      | 840                |             |              |
| 1             | Hello Time                         | 2 sec Max                 | Age 20 se          | ec Forward  | Delay 15 sec |
| Bridge ID     | Priority<br>Address                | 32769 (pr:<br>0001.9626.1 | iority 327<br>8840 | 768 sys-id- | ext 1)       |
|               | Hello Time<br>Aging Time           | 2 sec Max<br>20           | Age 20 se          | ec Forward  | Delay 15 sec |
| Interface     | Role St                            | s Cost                    | Prio.Nbr           | Туре        |              |
| Fa0/12        | Desg FWI                           | D 19                      | 128.12             | P2p         |              |
| Fa0/22        | Desg FWI                           | D 19                      | 128.22             | P2p         |              |
| Fa0/21        | Desg FWI                           | D 19                      | 128.21             | P2p         |              |

Командой #show spanning-tree можно увидеть текущие настройки, и switch 0 оказался корневым коммутатором Изначально трафик 3-го VLAN следует по синим стрелкам но после присвоения приоритета трафик пойдёт по красным стрелкам, что как минимум быстрее (из последовательности пропал 1 лишний маршрут)

зададим switch 1 приоритет командой:

#Spanning-tree vlan 3 priority 4096

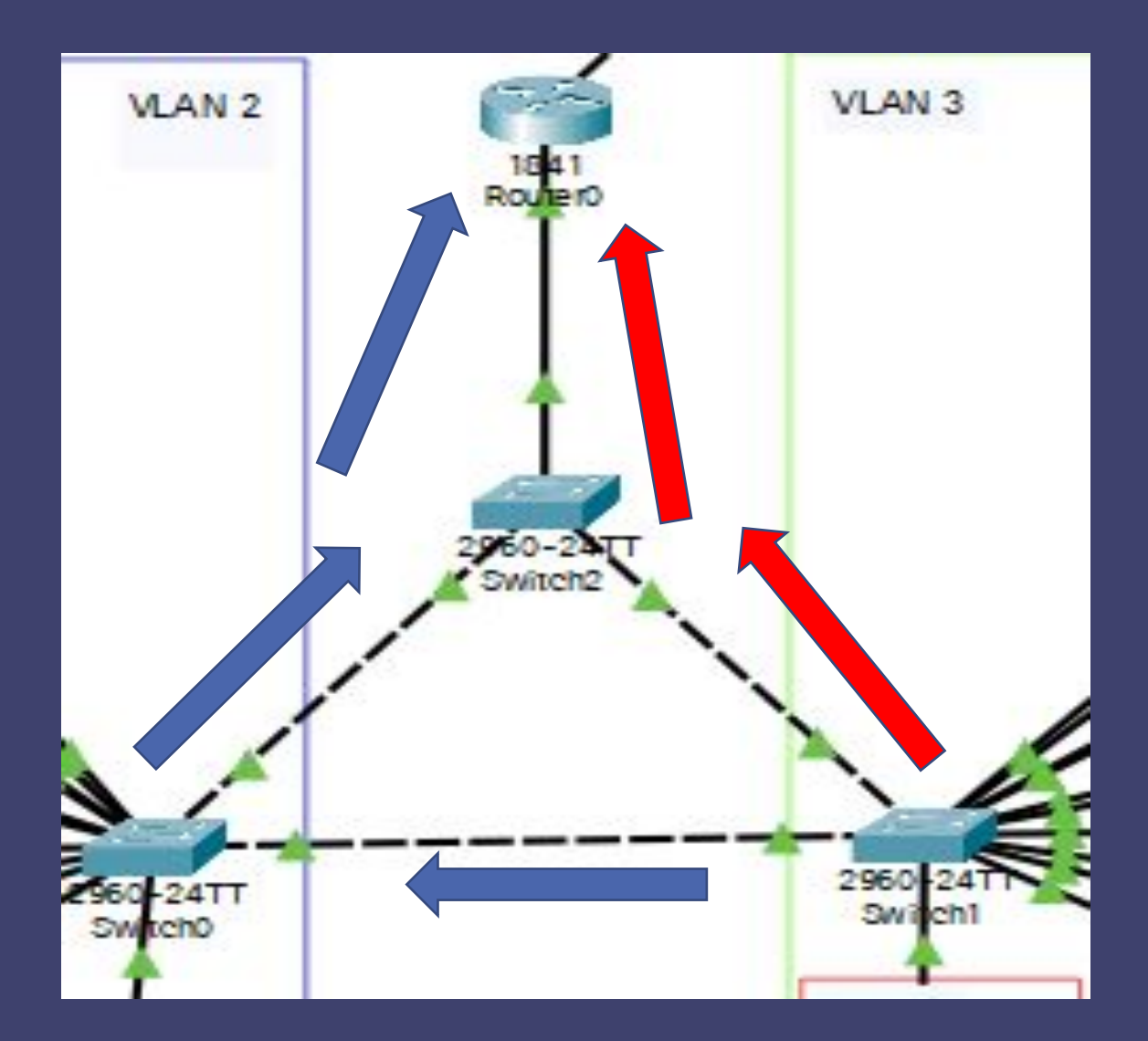

Проверим работу STP в деле зайдём на любой компьютер из vlan 3 и запустим пинг в сторону router0 (трафик пойдёт по красным стрелкам, но если линия оборвётся трафик переключится на новую линию и пойдёт по синим)

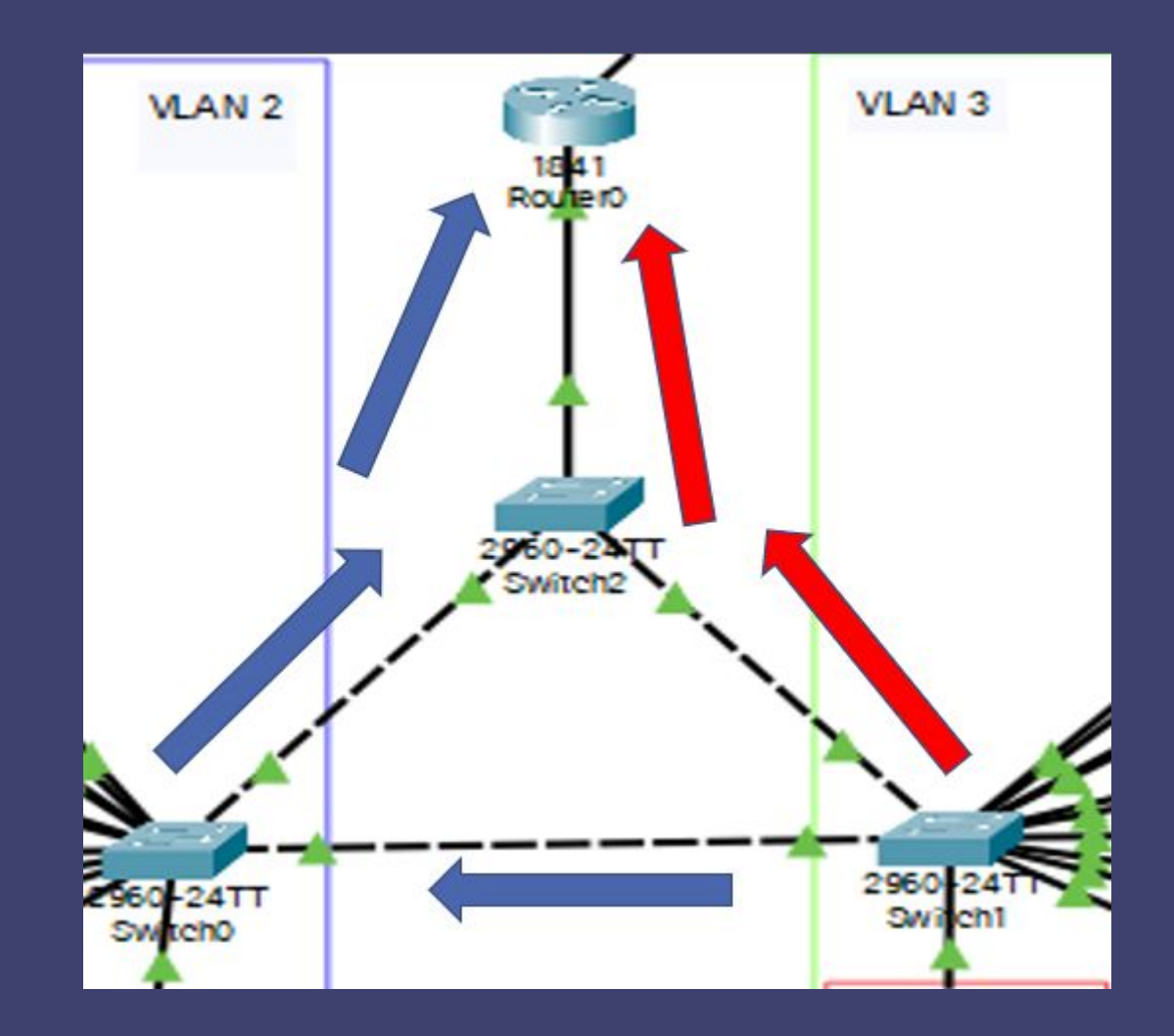

Как видно связь есть, а теперь

^C C:\>ping -t 192.168.3.1

Pinging 192.168.3.1 with 32 bytes of data:

| Reply | from | 192.168.3.1: | bytes=32 | time<1ms | TTL=255 |
|-------|------|--------------|----------|----------|---------|
| Reply | from | 192.168.3.1: | bytes=32 | time<1ms | TTL=255 |
| Reply | from | 192.168.3.1: | bytes=32 | time<1ms | TTL=255 |
| Reply | from | 192.168.3.1: | bytes=32 | time=2ms | TTL=255 |
| Reply | from | 192.168.3.1: | bytes=32 | time<1ms | TTL=255 |
| Reply | from | 192.168.3.1: | bytes=32 | time<1ms | TTL=255 |

2960-2NT Switch2 P24TT tch0

выключим 22 порт коммутатора 1

Несколько пакетов потерялась, но вскоре связь была восстановлена, что говорит о том что STP протокол работает, но за время переключения было потеряна информация и чтобы минимизировать потери был придуман протокол RSTP (rapid STP)

Reply from 192.168.3.1: bytes=32 time=2ms TTL=255 Reply from 192.168.3.1: bytes=32 time<1ms TTL=255 Reply from 192.168.3.1: bytes=32 time<1ms TTL=255 Reply from 192.168.3.1: bytes=32 time<1ms TTL=255 Reply from 192.168.3.1: bytes=32 time<1ms TTL=255 Reply from 192.168.3.1: bytes=32 time<1ms TTL=255 Request timed out. Request timed out. Request timed out. Request timed out. Request timed out. Reply from 192.168.3.1: bytes=32 time<1ms TTL=255 Reply from 192.168.3.1: bytes=32 time<1ms TTL=255 Reply from 192.168.3.1: bytes=32 time=2ms TTL=255 Reply from 192.168.3.1: bytes=32 time<1ms TTL=255 Reply from 192.168.3.1: bytes=32 time<1ms TTL=255 Reply from 192.168.3.1: bytes=32 time<1ms TTL=255 Reply from 192.168.3.1: bytes=32 time<1ms TTL=255 Reply from 192.168.3.1: bytes=32 time<1ms TTL=255 Настроим ·RSTP ·на ·всех ·свичах ·командой ·¶

Switch(config)#spanning-tree-mode-rapid-pvst¶

И·снова выключим 22 порт

| 255 |
|-----|
| 255 |
| 255 |
| 255 |
| 255 |
|     |
| 255 |
| 255 |
| 255 |
| 255 |
| 255 |
|     |

Как видно был потерян только 1 пакет

### Перейдём в его интерфейс во вкладку сервисов НТТР переключим кнопку на положение ОN

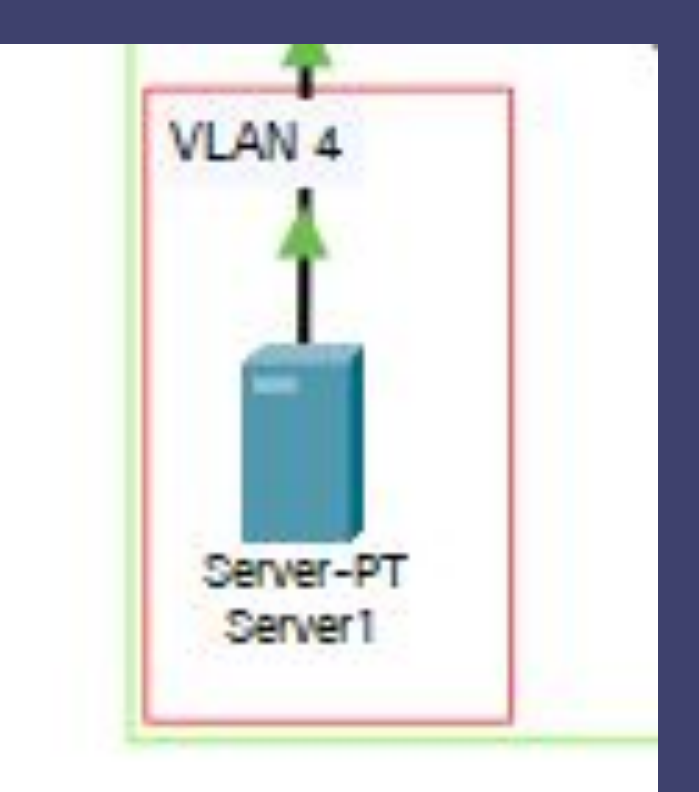

| vsical Config | Services Desktop Programming | g Attributes |           |
|---------------|------------------------------|--------------|-----------|
| SERVICES      |                              | HTTP         |           |
| HTTP          | 1000                         |              |           |
| DHCP          | HTTP                         | HTTPS        |           |
| DHCPv6        | On Off                       | On           | ⊖ Off     |
| TFTP          |                              |              |           |
| DNS           | File Manager                 |              |           |
| SYSLOG        | File Name                    | Edit         | Delete    |
| AAA           |                              |              |           |
| NTP           | 1 copyrights.html            | (edit)       | (delete)  |
| EMAIL         |                              |              |           |
| FTP           | 2 cscoptlogo177x111.jpg      |              | (delete)  |
| IoT           |                              | 1 - 0.001101 | 111022010 |
| M Management  | 3 helloworld.html            | (edit)       | (delete)  |
| Radius EAP    | a 2 20 2                     | 1            | 7         |
|               | 4 image.html                 | (edit)       | (delete)  |
|               | -                            | (ita)        | (1-1-1-1) |

### Проверим его работоспособность с компьютера РС 0

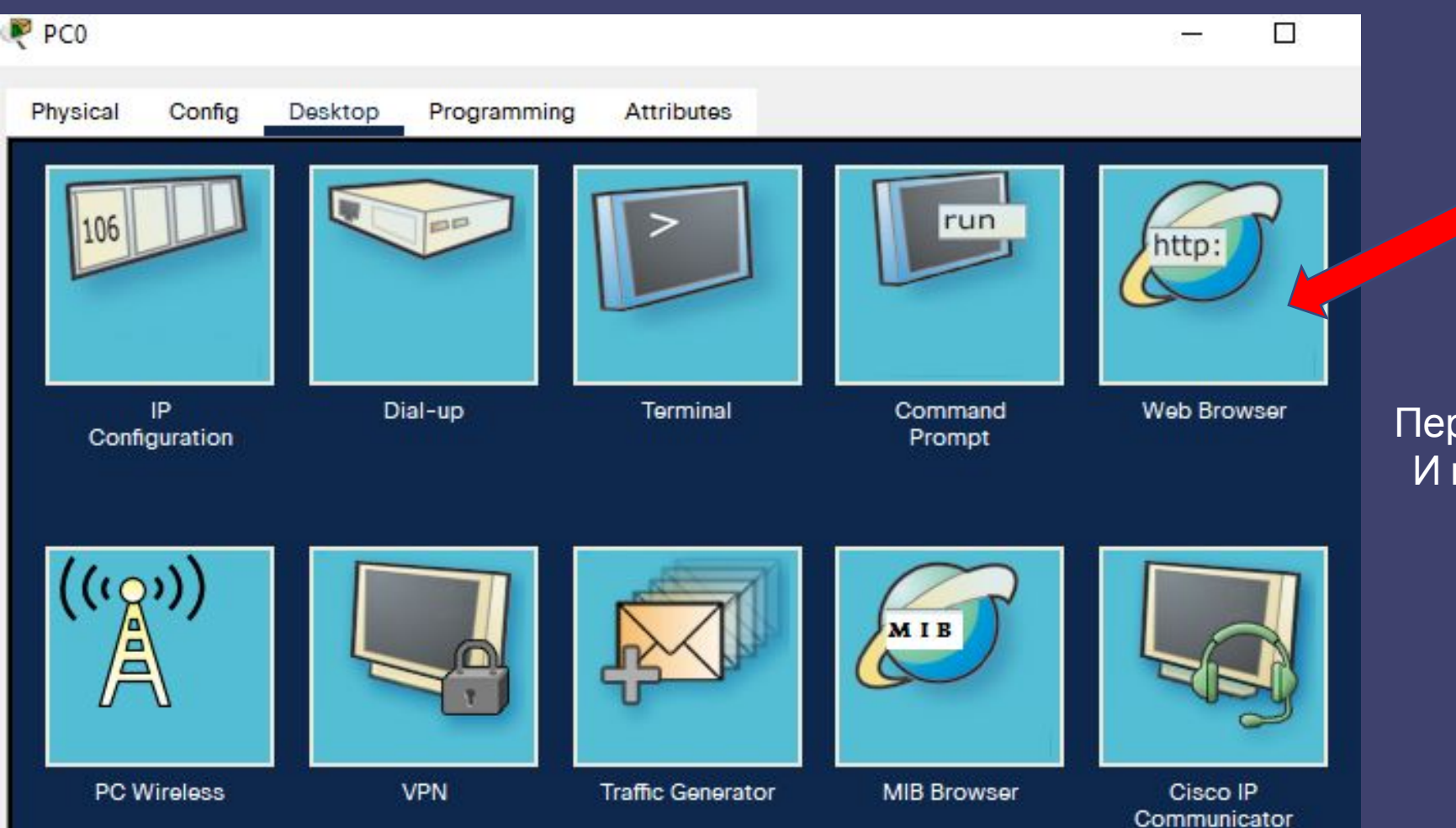

Перейдём во вкладку WEB-browser И пропишем в поисковой строке ip адрес web-сервера

# Web-сервер работает и к нему есть доступ

| Physical                                                                          | Config                                                           | Desktop        | Programming     | Attributes   |          |               |           |       |    |
|-----------------------------------------------------------------------------------|------------------------------------------------------------------|----------------|-----------------|--------------|----------|---------------|-----------|-------|----|
| Web Brow                                                                          | ser                                                              |                |                 |              |          |               |           |       |    |
| <                                                                                 | > URL I                                                          | nttp://192.16  | 8.4.11          |              |          |               | (         | Go    |    |
|                                                                                   |                                                                  |                | Cisc            | o Packe      | et Trac  | cer           |           |       |    |
| Welcon<br>Quick I<br><u>A small</u><br><u>Copyrig</u><br><u>Image 1</u><br>my pag | ne to Cisc<br>Links:<br><u>page</u><br><u>ghts</u><br>page<br>ze | o Packet T     | Fracer. Opening | g doors to r | new oppo | ortunities. N | Aind Wide | Open. | 28 |
| •                                                                                 | 1 1<br>CIS                                                       | <br> <br> <br> | •               |              |          |               |           |       |    |

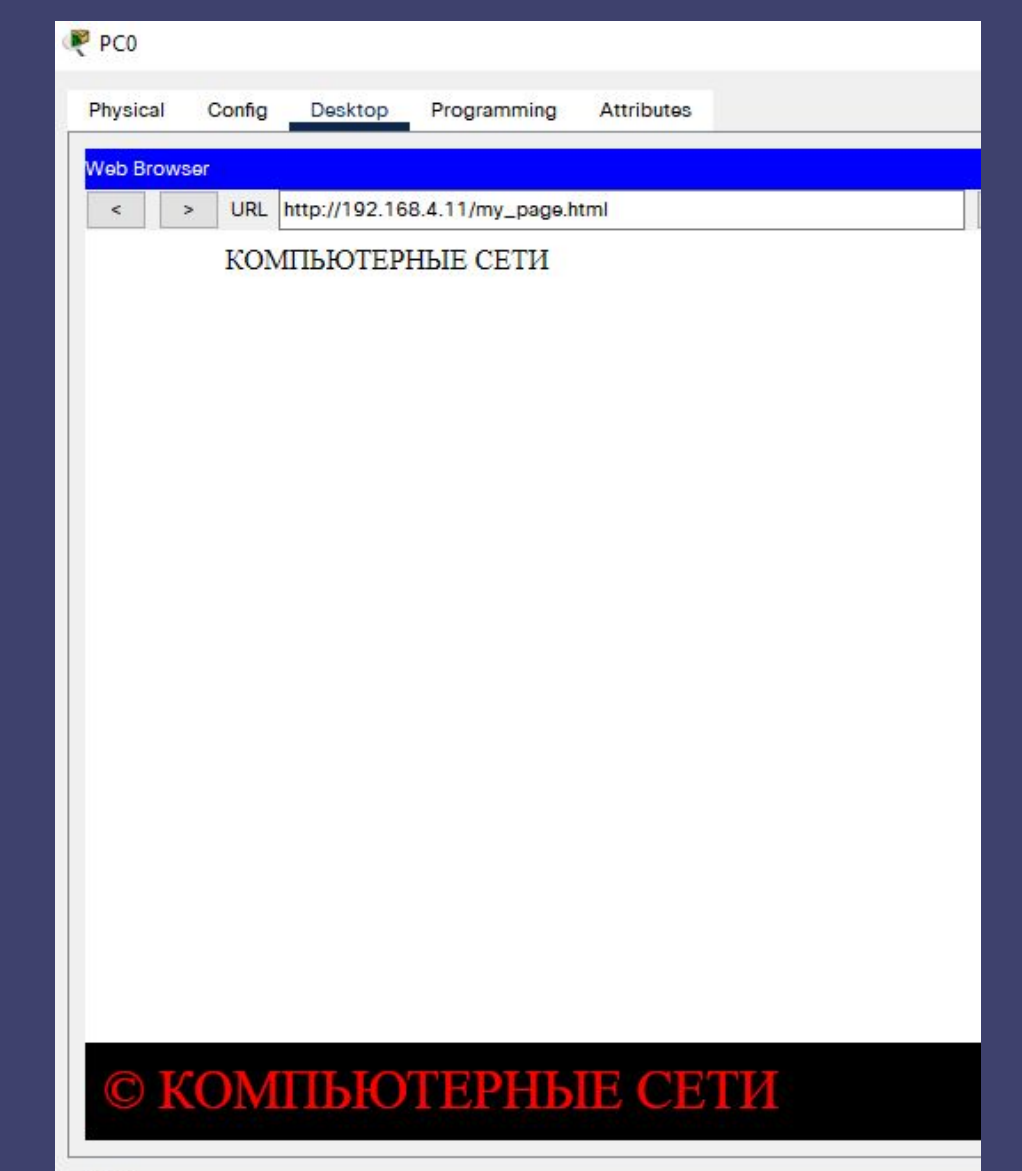

## NAT

NAT переводит приватные адреса, в общедоступные. Это позволяет устройству с частным адресом IP∨4 обращаться к ресурсам за пределами его частной сети.

NAT в сочетании с частными адресами IP√4 оказался полезным методом сохранения общедоступных IP√4–адресов. Один общедоступный IP√4–адрес может быть использован сотнями, даже тысячами устройств, каждый из которых имеет частный IP√4–адрес.

NAT имеет дополнительное преимущество, заключающееся в добавлении степени конфиденциальности и безопасности в сеть, поскольку он скрывает внутренние IP∨4–адреса из внешних сетей.

| Класс | Диапазоны публичных IP-адресов                               |
|-------|--------------------------------------------------------------|
| А     | 1.0.0.0 - 9.255.255.255<br>11.0.0.0 - 126.255.255.255        |
| В     | 128.0.0.0 - 172.15.255.255<br>172.32.0.0 - 191.255.255.255   |
| С     | 192.0.0.0 - 192.167.255.255<br>192.169.0.0 - 223.255.255.255 |

IP-адреса для локальных сетей

Диапазоны частных (private) IP-адресов:

10.0.0.0—10.255.255.255 172.16.0.0—172.31.255.255 192.168.0.0—192.168.255.255

### Настроим оборудование:

### **Router-Provider**

Router#conf t Router(config)#interface fa0/0 //fa0/0 смотрит в сторону Router0 Router(config-if)#ip address 210.224.15.1 255.255.255.0 Router(config-if)#no sh

Router#conft Router(config)#interface

Router(config)#interface fa0/0 //fa0/1 смотрит в сторону Server2 Router(config-if)# ip address 215.243.165.1 255.255.255.0 Router(config-if)#no sh

А также задать путь по умолчанию в сторону провайдера командой Router(config)#ip route 0.0.0.0 0.0.0.0 210.224.15.1

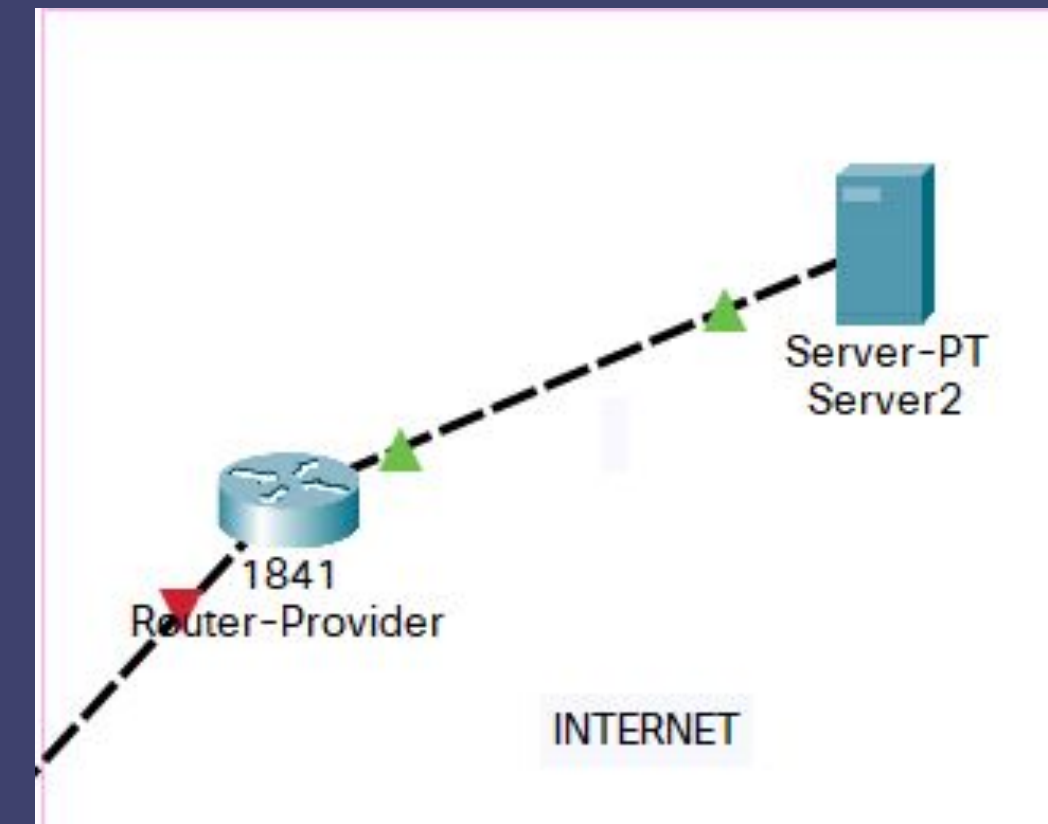

### Пример синтаксиса команд

Определяются внешние\внутренние интерфейсы

Создаётся список доступа для адресов которые будут использоваться NAT

Команда включения РАТ на внешнем интерфейсе

## Настройка РАТ

interface FastEthernet0/0 ip nat outside interface FastEthernet0/1.2 ip nat inside interface FastEthernet0/1.3 ip nat inside

ip access-list standard FOR-NAT permit 192.168.2.0 0.0.0.255 permit 192.168.3.0 0.0.0.255

ip nat inside source list FOR-NAT interface FastEthernet0/0 overload

## Настройка Static NAT

ip nat inside source static tcp 192.168.3.2 80 213.234.10.2 80

show ip nat translations

#### Haстроим Router 0

Router(config)#interface fastEthernet 0/1 Router(config-if)#ip nat outside

Router(config)#interface fastEthernet 0/0.2

Router(config-subif)#ip nat inside

Router(config-subif)#ex

Router(config)#interface fastEthernet 0/0.3

Router(config-subif)#ip nat inside

Router(config-subif)#ex

Router(config)#interface fastEthernet 0/0.4

Router(config-subif)#ip nat inside

Создадим аксес листы для того чтобы разрешить доступ к интернету нужным нам адресам (например разрешим компьютерам из 2-го влана доступ к сети а из 3-го нет)

Router(config)#ip access-list standard FOR\_NAT Router(config-std-nacl)#permit 192.168.2.0 0.0.0.255 Router(config-std-nacl)#permit 192.168.4.11 0.0.0.255 //это вэб сервер (Server1)

Далее пропишем команду для настройки РАТ Router(config)#ip nat inside source list FOR\_NAT interface fastEthernet 0/1 overload

### Работа NAT в действии

Отправим pdu сообщение с PC5 до Server2 и перехватим содержимое пакета до и после прохождения через Router0 при отправке и при возврате (возврат на след. слайде)

| 100700           | IHL:5          | DSCP:0x00                                              | TL:28                        |                                      |  |
|------------------|----------------|--------------------------------------------------------|------------------------------|--------------------------------------|--|
|                  | ID:0x0         | 008                                                    | FLAGS:<br>0x0                | FRAG OFFSET:0x000                    |  |
| TTL:255 PRO:0x01 |                | CHKSUM                                                 |                              |                                      |  |
|                  |                | SRC IP:19                                              | 2.168.2.105                  |                                      |  |
|                  |                | DST IP:21                                              | 5.243.165.2                  |                                      |  |
|                  |                | DATA (VARI                                             | Able Lengt                   | H)                                   |  |
|                  | 44 92 93       |                                                        |                              | ,                                    |  |
|                  |                |                                                        | 1 101 1 1 1                  | 2011124111111                        |  |
| VER:4            | IHL:5          | DSCP:0x00                                              |                              | TL:28                                |  |
| VER:4            | IHL:5<br>ID:0x | DSCP:0x00                                              | FLAGS:<br>0x0                | TL:28<br>FRAG OFFSET:0x000           |  |
| VER:4            | IHL:5<br>ID:0x | DSCP:0x00<br>0008<br>PRO:0x01                          | FLAGS:<br>0x0                | TL:28<br>FRAG OFFSET:0x000<br>CHKSUM |  |
| VER:4            | IHL:5<br>ID:0x | DSCP:0x00<br>0008<br>PRO:0x01<br>SRC IP:2              | FLAGS:<br>0x0<br>10.224.15.2 | TL:28<br>FRAG OFFSET:0x000<br>CHKSUM |  |
| VER:4            | IHL:5<br>ID:0x | DSCP:0x00<br>0008<br>PRO:0x01<br>SRC IP:2<br>DST IP:21 | FLAGS:<br>0x0<br>10.224.15.2 | TL:28<br>FRAG OFFSET:0x000<br>CHKSUM |  |

Как можно заметить при прохождение Router 0, на котором настроен РАТ ip-address меняется с серого на белый и наоборот при обратном получении пакета

| VER:4               | IHL:5  | DSCP:0x00 | TL:28         |                   |  |
|---------------------|--------|-----------|---------------|-------------------|--|
|                     | ID:0x0 | 009       | FLAGS:<br>0x0 | FRAG OFFSET:0x000 |  |
| TTL:128 PRO:0x01    |        |           | CHKSUM        |                   |  |
|                     |        | SRC IP:21 | 5.243.165.2   | 2                 |  |
| DST IP:210.224.15.2 |        |           |               |                   |  |
|                     |        | DATA (VAR | ABLE LENGT    | Ή)                |  |

| VER:4            | VER:4 IHL:5 DSCP:0x00 TL:28 |           |               |                   |  |
|------------------|-----------------------------|-----------|---------------|-------------------|--|
| ID:0x0009        |                             |           | FLAGS:<br>0x0 | FRAG OFFSET:0x000 |  |
| TTL:126 PRO:0x01 |                             |           | CHKSUM        |                   |  |
|                  | •                           | SRC IP:21 | 5.243.165.2   | 2                 |  |
|                  |                             | DST IP:19 | 2.168.2.105   | 5                 |  |
|                  |                             | DATA (VAR | ABLE LENGT    | .H)               |  |

Для того чтобы из интернета можно было попасть на локальный web server (Server1) нужно настроить Static NAT

Пропишем на Роутере 0 команду

Router(config)#ip nat inside source static tcp 192.168.4.11 80 210.224.15.2 80

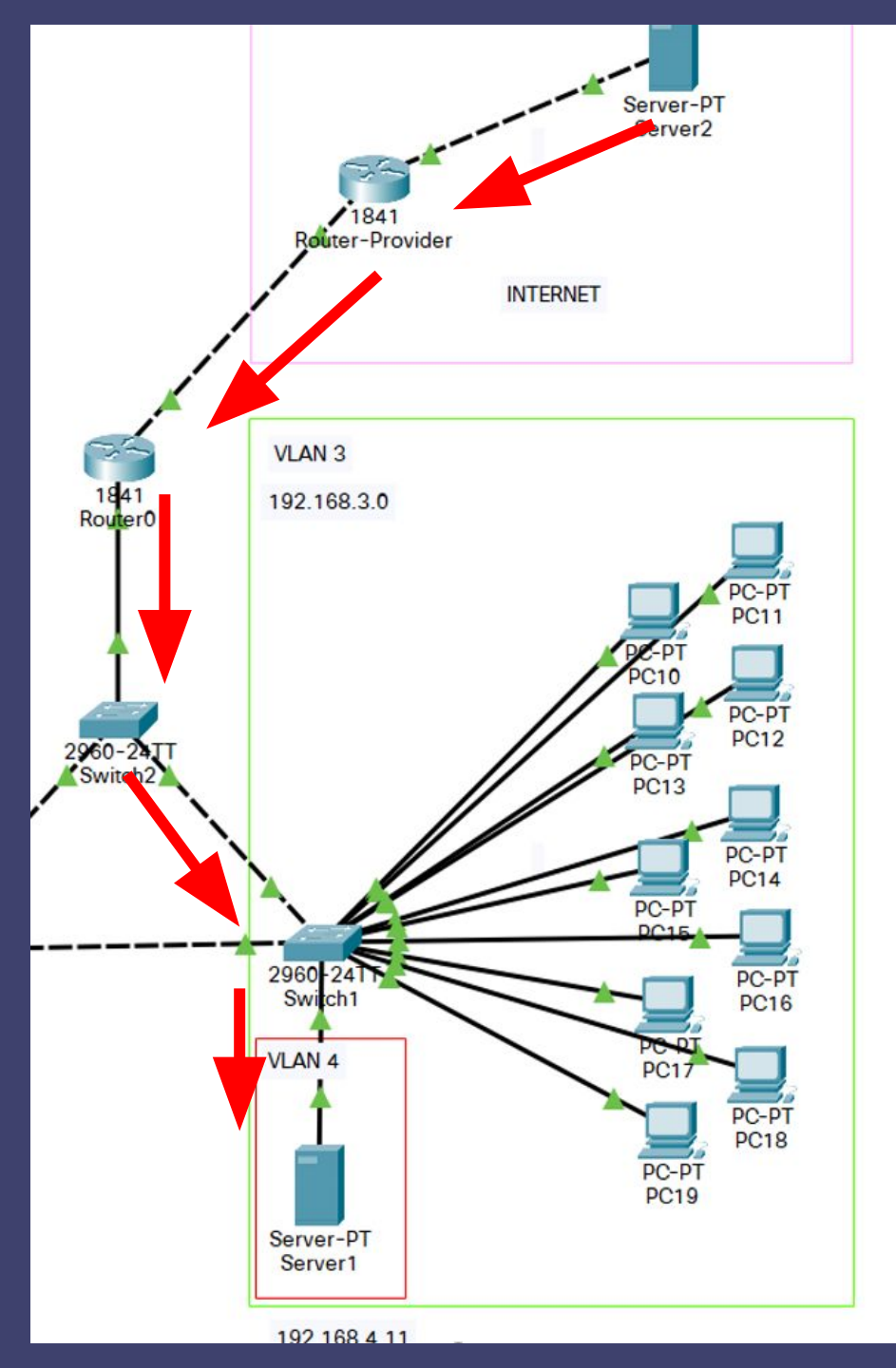

Проверим доступность к локальному серверу, для этого введём в строке браузера на Server2 - IP адрес принадлежащий интерфейсу fa0/1 Router0

Доступ к локальному сайту из сети открыт.

| (     | ₹ Server2 -                                                                                     |  |  |  |  |  |  |  |
|-------|-------------------------------------------------------------------------------------------------|--|--|--|--|--|--|--|
|       | Physical Config Services Desktop Programming Attributes                                         |  |  |  |  |  |  |  |
|       | Web Browser                                                                                     |  |  |  |  |  |  |  |
|       | < > URL http://210.224.15.2 Go                                                                  |  |  |  |  |  |  |  |
|       | Cisco Packet Tracer                                                                             |  |  |  |  |  |  |  |
|       | Welcome to Cisco Packet Tracer. Opening doors to new opportunities. Mind Wide Open.             |  |  |  |  |  |  |  |
|       | Quick Links:<br><u>A small page</u><br><u>Copyrights</u><br><u>Image page</u><br><u>my_page</u> |  |  |  |  |  |  |  |
| 10030 | <pre></pre>                                                                                     |  |  |  |  |  |  |  |